# **Dayforce HCM Employee Access Guide**

## Log into Dayforce

- 1. URL: www.dayforcehcm.com
  - a. Access this website via Internet Explorer ONLY
- 2. Company: mei
- 3. User Name: Firstname.Lastname
- 4. Password: 2017Login
- 5. Click Login
- 6. WRITE DOWN your login credentials, as you will have to change your password as soon as you Log into Dayforce.
- 7. Set up Security Questions to retrieve and change passwords in the future.

Settings & Profile > Security Tab > Complete password update & questions > SAVE

| Company     |   |
|-------------|---|
| mei         |   |
| User Name   |   |
| Myra.Wieler |   |
| Password    |   |
| ******      | 4 |
| Login       |   |

**Note:** When you open Dayforce WFM for the first time, you may see a message prompting you to install Microsoft Silverlight—a free application required to run Dayforce WFM. Some features may not be displayed within Dayforce if Silverlight is not installed. To check whether any of your features are affected, click the **User** application tool. The System Details window displays and any Silverlight features that are not currently displayed are listed in the **Features not loaded** box.

# **Dayforce HCM Employee Access Guide**

#### **Tool Bar Buttons**

The following buttons appear on the Tool Bar when navigating Dayforce as an employee:

| lcon          | Description                          | Definition                                                                   |
|---------------|--------------------------------------|------------------------------------------------------------------------------|
| Load          | Folder                               | Load information on the page.                                                |
| Save          | Floppy disc                          | Save changes.                                                                |
| Refresh       | Circular arrows                      | Refresh the current page to display the most recent changes.                 |
| G Undo D Redo | Left and right<br>downward<br>arrows | Undo an action you just performed, or redo an action that you just canceled. |
| -New          | Green plus                           | Add a new item to the workspace.                                             |
| Сору          | Papers                               | Create a copy of the selected item.                                          |
| X Delete      | Red X                                | Delete the selected item.                                                    |
| 🕑 View        | Clipboard                            | Modify the way information is displayed.                                     |
| & Authorize   | Stamp                                | Authorize completed timesheet entries.                                       |
| 😵 Problems    | Error                                | Display any problems on the timesheet.                                       |
| Audits        | Pen                                  | Show any changes made to the timesheet.                                      |
| 👌 View Pay    | Money bag                            | Displays a summary of employee pay according to the timesheet entries.       |
| Punches       | Punches                              | View all punches that have been entered by an<br>employee.                   |

## 2. Hours Entry

Upon login, see the "My Time sheet" column on the left side of the page (Path: "My Work">My Timesheet). Click on the "Load" button next to the date and calendar. Use the green arrow in the upper, left side of the screen to go to the appropriate week, or click on the calendar to pick another payroll week.

Under "Pay Code", click on the drop down to select the pay code desired, then, close the pop up. Enter the number of hours worked for each date of the week. **Click on "Save" after each** entry, or after the hours have been entered for the week. If more than one pay code is appropriate for the week, click on the green arrow labeled "Add a Row" and repeat.

Maximize the **Time Sheet** pane on the My Work screen, if desired, by clicking on the black box in the upper right side of the "My Time Clock" column. Minimize the screen again by clicking on the black rectangle.

<u>Review time sheet by going to "Employee Time Sheet"</u>, then click on "Load". In this view, "View Pay" may be utilized.

#### The View Pay Panel

Path: My Timesheets > [Load the Timesheet] > View Pay

The time and attendance data from the timesheet is used by Dayforce Payroll to calculate employee paychecks. <u>Please note, holiday benefit hours can be viewed in "View Pay"</u>. It is important for supervisors and employees to preview employee pay in **My Timesheets.** Pay-related problems that might occur on the timesheet include:

- Employee hours are calculated incorrectly
- Pay is classified under the wrong pay code (For example, an employee should receive sick pay but instead receives regular pay)
- An employee worked at a different location or position for a shift

The pay summary has two main tabs: Weekly and Daily.

| Weekly | Date            | Location                                                                                                    | Department                                                                                                    | Job                                                                                                    | Docket                                                                                                    | Oty                                                                                                    | Amount                                                                                                    | UNPAID                                                                                                    | REG                                                                                                    | от                                                                                                    | PREM                                                                                                    | BEN                                                                                                    | VAC                                                                                                    |
|--------|-----------------|----------------------------------------------------------------------------------------------------|----------------------------------------------------------------------------------------------------|----------------------------------------------------------------------------------------------------|----------------------------------------------------------------------------------------------------|----------------------------------------------------------------------------------------------------|----------------------------------------------------------------------------------------------------|----------------------------------------------------------------------------------------------------|----------------------------------------------------------------------------------------------------|----------------------------------------------------------------------------------------------------|----------------------------------------------------------------------------------------------------|----------------------------------------------------------------------------------------------------|----------------------------------------------------------------------------------------------------|
| Daily  | Week 1 (Pa      | v calculatio                                                                                                  | n week from                                                                                                    | 7/13/2                                                                                                    | 014 to 7                                                                                                    | /19/20                                                                                                    | 114)                                                                                                    |                                                                                                    |                                                                                                    |                                                                                                    |                                                                                                    |                                                                                                    |                                                                                                    |
| Retros | Tue Jul 15      | Store 1 Sales                                                                                                 | Sales                                                                                                    | Associate                                                                                                    | [None]                                                                                                    | 0.00                                                                                                    | \$98.25                                                                                                    | 0.50                                                                                                    | 7.50                                                                                                    |                                                                                                    |                                                                                                    |                                                                                                    |                                                                                                    |
|        | Wed Jul 16      | Store 1 Sales                                                                                                 | Sales                                                                                                    | Associate                                                                                                    | [None]                                                                                                    | 0.00                                                                                                    | \$98.25                                                                                                    | 0.50                                                                                                    | 7.50                                                                                                    |                                                                                                    |                                                                                                    |                                                                                                    |                                                                                                    |
|        | Thu Jul 17      | Store 1 Sales                                                                                                 | Sales                                                                                                    | Associate                                                                                                    | [None]                                                                                                    | 0.00                                                                                                    | \$98.25                                                                                                    | 0.50                                                                                                    | 7.50                                                                                                    |                                                                                                    |                                                                                                    |                                                                                                    |                                                                                                    |
|        | Fri Jul 18      | Store 1 Sales                                                                                                 | Sales                                                                                                    | Associate                                                                                                    | [None]                                                                                                    | 0.00                                                                                                    | \$98.25                                                                                                    | 0.50                                                                                                    | 7.50                                                                                                    |                                                                                                    |                                                                                                    |                                                                                                    |                                                                                                    |
|        | Sat Jul 19      | Store 1 Sales                                                                                                 | Sales                                                                                                    | Associate                                                                                                    | [None]                                                                                                    | 0.00                                                                                                    | \$98.25                                                                                                    | 0.50                                                                                                    | 7.50                                                                                                    |                                                                                                    |                                                                                                    |                                                                                                    |                                                                                                    |
|        |                 |                                                                                                    |                                                                                                    | Total                                                                                                    |                                                                                                    | 0.00                                                                                                    | \$491.25                                                                                                    | 2.50                                                                                                    | 37.50                                                                                                    |                                                                                                    |                                                                                                    |                                                                                                    |                                                                                                    |
|        |                 |                                                                                                    |                                                                                                    |                                                                                                    |                                                                                                    |                                                                                                    |                                                                                                    |                                                                                                    |                                                                                                    | Þ.                                                                                                    |                                                                                                    |                                                                                                    |                                                                                                    |
|        | Daily<br>Retros | Weekly<br>Daily<br>Retros<br>Week 1 (Pa<br>Tue Jul 15<br>Wed Jul 16<br>Thu Jul 17<br>Fri Jul 18<br>Sat Jul 19 | Weekly<br>Daily<br>Retros<br>Week 1 (Pay calculation<br>Tue Jul 15 Store 1 Sales<br>Wed Jul 16 Store 1 Sales<br>Thu Jul 17 Store 1 Sales<br>Sat Jul 19 Store 1 Sales | Weekly Date Location Department<br>Daily Week 1 (Pay calculation week from<br>Tue Jul 15 Store 1 Sales Sales<br>Wed Jul 16 Store 1 Sales Sales<br>Thu Jul 17 Store 1 Sales Sales<br>Fri Jul 18 Store 1 Sales Sales<br>Sat Jul 19 Store 1 Sales Sales | Weekly Date Location Department Job   Daily Week 1 (Pay calculation week from 7/13/2 Tue Jul 15 Store 1 Sales Sales Associate   Wed Jul 16 Store 1 Sales Sales Associate Model Jul 16 Store 1 Sales Sales Associate   Thu Jul 17 Store 1 Sales Sales Associate Associate Fri Jul 18 Store 1 Sales Sales Associate   Sat Jul 19 Store 1 Sales Sales Associate Total | Weekly Date Location Department Job Docket   Daily Week 1 (Pay calculation week from 7/13/2014 to 7   Tue Jul 15 Store 1 Sales Sales Associate [None]   Wed Jul 16 Store 1 Sales Sales Associate [None]   Thu Jul 17 Store 1 Sales Sales Associate [None]   Fri Jul 18 Store 1 Sales Sales Associate [None]   Sat Jul 19 Store 1 Sales Sales Associate [None]   Total Total Total | Weekly<br>Daily<br>Retros Date Location Department Job Docket Qty   Week 1 (Pay calculation week from 7/13/2014 to 7/19/20<br>Tue Jul 15 Store 1 Sales Sales Associate [None] 0.00   Wed Jul 16 Store 1 Sales Sales Associate [None] 0.00   Wed Jul 16 Store 1 Sales Sales Associate [None] 0.00   Thu Jul 17 Store 1 Sales Sales Associate [None] 0.00   Fri Jul 18 Store 1 Sales Sales Associate [None] 0.00   Sat Jul 19 Store 1 Sales Sales Associate [None] 0.00   Total 0.00 Total 0.00 | Weekly<br>Daily<br>Retros Date Location Department Job Docket Qty Amount   Week 1 (Pay calculation week from 7/13/2014 to 7/19/2014) Week 1 (Pay calculation week from 7/13/2014 to 7/19/2014) Message 0.00 \$\$98.25   Wed Jul 16 Store 1 Sales Sales Associate (None) 0.00 \$\$98.25   Thu Jul 17 Store 1 Sales Sales Associate (None) 0.00 \$\$98.25   Fri Jul 18 Store 1 Sales Sales Associate (None) 0.00 \$\$98.25   Sat Jul 19 Store 1 Sales Sales Associate (None) 0.00 \$\$98.25   Total 0.00 \$\$491.25 \$\$000 \$\$491.25 | Weekly<br>Daily<br>Retros Date Location Department Job Docket Qty Amount UNPAID   Week 1 (Pay calculation week from 7/13/2014 to 7/19/2014) Veek 1 (Pay calculation week from 7/13/2014 to 7/19/2014) Veek 1 (Pay calculation week from 7/13/2014 to 7/19/2014) Store 1 Sales Sales Associate [None] 0.00 \$98.25 0.50   Wed Jul 16 Store 1 Sales Sales Associate [None] 0.00 \$98.25 0.50   Thu Jul 17 Store 1 Sales Sales Associate [None] 0.00 \$98.25 0.50   Fri Jul 18 Store 1 Sales Sales Associate [None] 0.00 \$98.25 0.50   Sat Jul 19 Store 1 Sales Sales Associate [None] 0.00 \$98.25 0.50   Sat Jul 19 Store 1 Sales Sales Associate [None] 0.00 \$98.25 0.50 | Weekly<br>Daily<br>Retrost Date Location Department Job Docket Qty Amount UNPAID REG   Meek 1 (Pay calculation week from 7/13/2014 to 7/19/2014. 7/19/2014. | Weekly<br>Daily<br>Retros Date Location Department Job Docket Qty Amount UNPAID REG OT   Daily<br>Retros Usek 1 (Pay calculation week from 7/13/2014 to 7/19/2014) Veek 1 (Pay calculation week from 7/13/2014 to 7/19/2014) Veek 1 (Pay calculation week from 7/13/2014 to 7/19/2014) Store 1 Sales Sales Associate [None] 0.00 \$98.25 0.50 7.50   Wed Jul 16 Store 1 Sales Sales Associate [None] 0.00 \$98.25 0.50 7.50   Thu Jul 17 Store 1 Sales Sales Associate [None] 0.00 \$98.25 0.50 7.50   Fri Jul 18 Store 1 Sales Sales Associate [None] 0.00 \$98.25 0.50 7.50   Sat Jul 19 Store 1 Sales Sales Associate [None] 0.00 \$98.25 0.50 7.50   Sat Jul 19 Store 1 Sales Sales Associate [None] 0.00 \$98.25 0.50 7.50 | Weekly<br>Daily<br>Retros Date Location Department Job Dock Qty Amount UNPAID REG OT PREM   Daily<br>Retros Usek 1 (Par calculation week from 7/13/2014 to 7/19/2014) V Amount UNPAID REG OT PREM   Week 1 (Par calculation week from 7/13/2014 to 7/19/2014) Total 500 \$98.25 0.50 7.50       Amount UNPAID REG OT PREM       0.50 7.50 | Week /<br>Daily<br>Retroit Date Location Department Job Docket Qty Amount UNPAID REG OT PREM BEN   Daily<br>Retroit |

For each view, scroll to the right to see all pay codes used.

#### Authorize the Timesheet Path: My TimeSheet > Authorize

Some managers may require the employee to approve their time sheet. If so, select (highlight the week by clicking on Monday and drag across the week and click **Authorize**.

Please note, each week of the pay period must be authorized, so use the green arrows at the top/left of the time sheet to navigate to the second week of the pay period.

Log off by clicking on the door icon to the far right of the top row.

#### 3. Time In/Out Manually Entered

Upon login, click on the "Employee TimeSheet" option on the top of the page. Click on the "Load button next to the date and calendar. Use the green arrow to go to the appropriate week, or click on the calendar to pick another payroll week. Click on the date, and a green plus sign will appear. Click on the green plus sign and "add a shift".

The first drop down will allow a change of cost center, if appropriate; otherwise the employee's default cost center will be used.

The second drop down will allow a change of jobs (and different pay rates will automatically be applied if appropriate).

The third drop down will offer pay type, i.e. "work", "sick", etc., select the applicable code.

The next two fields allow for the times in and out to be entered.

If additional shifts are to be added to the same date, click on the green arrow at the bottom of the information already entered.

Save information added by clicking on the "Save" button at the top of the screen. It is advisable to save after each entry.

#### The View Pay Panel

Path: My Timesheets > [Load the Timesheet] > View Pay

The time and attendance data from the timesheet is used by Dayforce Payroll to calculate employee paychecks. <u>Please note, holiday benefit hours can be viewed in "View Pay"</u>. It is important for supervisors and employees to preview employee pay in **My Timesheets**. Pay-related problems that might occur on the timesheet include:

Employee hours are calculated incorrectly

- Pay is classified under the wrong pay code (For example, an employee should receive sick pay but instead receives regular pay)
- An employee worked at a different location or position for a shift

The pay summary has two main tabs: Weekly and Daily.

| ×   | Weekly | Date      | Location        | Department    | Job       | Docket    | Qty    | Amount   | UNPAID | REG |      | от | PREM | BEN | VAC |
|-----|--------|-----------|-----------------|---------------|-----------|-----------|--------|----------|--------|-----|------|----|------|-----|-----|
| Pay | Daily  | Week 1    | (Pay calculat   | ion week from | m 7/13/2  | 2014 to 3 | 7/19/2 | 014)     |        |     |      |    |      |     |     |
|     | Retros | Tue Jul   | 15 Store 1 Sale | is Sales      | Associate | [None]    | 0.00   | \$98.25  | 0.50   |     | 7.50 |    |      |     |     |
|     |        | Wed Ju    | 16 Store 1 Sale | is Sales      | Associate | [None]    | 0.00   | \$98.25  | 0.50   |     | 7.50 |    |      |     |     |
|     |        | Thu Jul   | 17 Store 1 Sale | is Sales      | Associate | [None]    | 0.00   | \$98.25  | 0.50   |     | 7.50 |    |      |     |     |
|     |        | Fri Jul 1 | 18 Store 1 Sale | rs Sales      | Associate | [None]    | 0.00   | \$98.25  | 0.50   |     | 7.50 |    |      |     |     |
|     |        | Sat Jul   | 19 Store 1 Sale | es Sales      | Associate | [None]    | 0.00   | \$98.25  | 0.50   |     | 7.50 |    |      |     |     |
|     |        |           |                 |               | Total     |           | 0.00   | \$491.25 | 2.50   | 3   | 7.50 |    |      |     |     |
|     |        |           |                 |               |           |           |        |          |        |     |      | Þ  |      |     |     |

For each view, scroll to the right to see all pay codes used.

Log off by clicking on the door icon to the far right of the top row.

## **My Earnings**

**My Earnings** is where employees to track their gross pay, net pay, and deductions over time by viewing their earning statements. Each time payroll is processed a new earning statement is generated here.

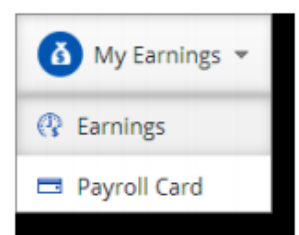

#### Earnings Path: My Earnings > Earnings

Earnings displays an employee's earning statements.

An earnings statement is a record of one payment. It displays:

- Gross pay regular earnings and any special rates of pay, such as sick pay or overtime.
- Other Earnings items such reimbursements, 401(k) match, or taxable benefits.
- Deductions items such as insurance premiums and 401(k) contributions.
- Taxes paid
- Net pay total take-home pay for the employee.

| <b>XYZ</b> C                                                                                                    | Depertment<br>Depertment<br>Depert | met: Brucs Parker<br>1821<br>Peringing<br>Peringer<br>(g) Anelly<br>11.4000 | Pay De<br>Pay Pe<br>Cherch<br>Englis<br>Gagler | den: 6/207/2014<br>etend: 5/20/2014<br>8: 04005/194<br>ger Name: 072 Corogo<br>ger Phane: 713-050-43 | - 3/2W/2004<br>- 9/2W/2004<br>- 9/2W/2004 |
|----------------------------------------------------------------------------------------------------|----------------------------------------------------------------------------------------------------|-----------------------------------------------------------------------------|------------------------------------------------|----------------------------------------------------------------------------------------------------|-------------------------------------------|
| IS Literin St. 1 Beacht St.                                                                                                    | Federal Film                                                                                                    | Rafas:                                                                      | Rule                                           | Hop Stature: (N)                                                                                     |                                           |
| naryo - Rosh                                                                                                    | 3/29/                                                                                                    | Carrent<br>2014 - 1/26/2014                                                 |                                                | VTD<br>As of 3/29/2                                                                                  | N014                                      |
|                                                                                                    | Hears/Emits                                                                                                    | Auto                                                                        | Amount                                         | Noters/Units                                                                                         | Amount .                                  |
| Earnings                                                                                                    | 55.00                                                                                                    |                                                                             | 471.35                                         | 686.00 B                                                                                             | 6,405.00                                  |
| 4810-                                                                                                    | 17.90                                                                                                    | 12.4000 8                                                                   | 485.50                                         | 312.03 \$                                                                                            | 6.224.09                                  |
| Providen                                                                                                    | 12.56                                                                                                    | 0.5000 8                                                                    | 9.27                                           | 179.00 6                                                                                             | 01.00                                     |
| Taxable Benefits                                                                                                    |                                                                                                    |                                                                             | 100000                                         |                                                                                                    | 1000000                                   |
| Aarlong Subsidy                                                                                                    |                                                                                                    |                                                                             | 60.000                                         |                                                                                                    | 900.00                                    |
| Special Information                                                                                                    |                                                                                                    |                                                                             |                                                |                                                                                                    |                                           |
| 4013K) Multin                                                                                                    |                                                                                                    |                                                                             | 23.56                                          | -                                                                                                    | 300.42                                    |
| Pre-1se Dydactions                                                                                                    |                                                                                                    |                                                                             | 45.56                                          |                                                                                                    | 1,520,43                                  |
| Desided                                                                                                    |                                                                                                    |                                                                             | 10,000                                         |                                                                                                    | 145.00                                    |
| Contrast (Contrast (Contra |                                                                                                    |                                                                             | 12.10                                          |                                                                                                    | 100.10                                    |
| Market State                                                                                                    |                                                                                                    |                                                                             |                                                |                                                                                                    | 200.00                                    |
| Excerts                                                                                                    |                                                                                                    |                                                                             | 82.87                                          |                                                                                                    | 1.115.37                                  |
| Pediative                                                                                                    |                                                                                                    |                                                                             | 41.14                                          |                                                                                                    | 649.33                                    |
| FICS FF                                                                                                    |                                                                                                    |                                                                             | 24.75                                          |                                                                                                    | 100.00                                    |
| And WHIT AN                                                                                                    |                                                                                                    |                                                                             | 5.76                                           |                                                                                                    | 78.54                                     |
| NO WORK                                                                                                    |                                                                                                    |                                                                             | 7.85                                           |                                                                                                    | 95.12                                     |
| NO UP RE                                                                                                    |                                                                                                    |                                                                             | 3.83                                           |                                                                                                    | 04.62                                     |
| NO WERE BE                                                                                                    |                                                                                                    | 5                                                                           | 0.29                                           | 5                                                                                                    | 2.72                                      |
| NO DIT HE                                                                                                    |                                                                                                    |                                                                             | 1.79                                           | 8                                                                                                    | 24.35                                     |
|                                                                                                    |                                                                                                    |                                                                             | 0.47                                           |                                                                                                    | 6.45                                      |
| 50 PUT                                                                                                    |                                                                                                    |                                                                             | 20.00                                          |                                                                                                    | 380.00                                    |
| NO PLIT<br>Post Tax Dedections                                                                                                    |                                                                                                    |                                                                             | 100 000.0                                      |                                                                                                    | 390.00                                    |
| NO PUT<br>Post Tax Deductions<br>UP                                                                                                    |                                                                                                    |                                                                             |                                                |                                                                                                    |                                           |
| NO PUT<br>Post Tax Deductions<br>Unit                                                                                                    | Houting #                                                                                                    | iccount #                                                                   | Arount                                         | 1.0                                                                                                  | Amount                                    |
| NO PLIT<br>Post Tax Dedections<br>Unit                                                                                                    | Routing # 1                                                                                                    | iccovert #                                                                  | Amount<br>372.73                               | -                                                                                                    | Amount 3,485.21                           |

The earnings statement also displays the year-to-date (YTD) totals for each section. These are the total amounts that have been earned or deducted from each category since the beginning of the year.

The most recent earnings statement displays automatically. An earnings statement from any past pay period can be viewed by selecting it from the menu at the top of the screen.

| Show Earnings for: | XYZ Company, Pay Date: 6/27/2014. # 440097594. Type: Normal, Check Template: Normal, Amount: \$272.7 | 2 -  |
|--------------------|----------------------------------------------------------------------------------------------------|------|
|                    | XYZ Company, Pay Date: 6/27/2014, #440097594, Type:Normal, Check Template:Normal, Amount: \$272.7    | 2 A. |
|                    | XYZ Company, Pay Date: 6/27/2014, #440097532, Type:Normal, Check Template:Hormal, Amount: \$272.7    | z    |
|                    | XYZ Company, Pay Date: 6/27/2014, #440097718, Type:Normal, Check Template:fiormal, Amount: \$272.7   | 1    |
|                    | XYZ Company, Pay Date: 6/27/2014, #440097656, Type:Normal, Check Template:Normal, Amount: \$272.7    | 1    |
| _                  | XYZ Company, Pay Date: 6/27/2014, #440097346, Type:Normal, Check Template:Normal, Amount: \$272.70   | D    |
|                    | XYZ Company, Pay Date: 6/27/2014, #440097284, Type:Normal, Check Template:Normal, Amount: \$272.7    | 21   |
| - <b>H</b> H       | XYZ Company, Pay Date: 5/27/2014, #440097470, Type:Normal, Check Template:Normal, Amount: \$272.7    | Di . |
|                    | XYZ Company, Pay Date: 6/27/2014, #440097408, Type:Normal, Check Template:Normal, Amount: \$272.7.   | ż    |
|                    | XYZ Company, Pay Date: 5/27/2014, #440097780, Type:Normal, Check Template:Normal, Amount: \$272.7    | z    |
| Employee Address   | XYZ Company, Pay Date: 6/27/2014, #440098276, Type:Normal, Check Template:Rormal, Amount: \$272.7    | 3    |
| James City, NI     | XYZ Company, Pay Date: 6/27/2014, #440096100, Type:Normal, Check Template:Normal, Amount: \$272.7    | 1    |
| 07307              | XYZ Company, Pay Date: 6/27/2014, #440096162, Type:Normal, Check Template:Normal, Amount: \$272.7.   | 2    |

The blue arrow beside the menu is used to navigate to the earning statement from the most recent previous period.

| Hy Earnings    |                 |                  |            |                    |
|----------------|-----------------|------------------|------------|--------------------|
| Promi 7/3/2013 | 15 Te: 7/3/2014 | 15 Pritter @Refr | an Steiner |                    |
|                |                 |                  | 4          | Show Earnings for: |
|                |                 |                  |            |                    |

A paper copy of any earning statement can be printed by selecting **Print** from the tool bar.

## **Time Away from Work Requests**

#### Path: My Work > My Time Away

All employees take time away from work occasionally. **My Time Away** is used to manage employee time away requests within Dayforce.

| the Tene Anny<br>Inter 2011 Review (Destances Onlines) Start 5127/2014 12 and                          | Milwer D                         | 0      |
|----------------------------------------------------------------------------------------------------|----------------------------------|--------|
| Mon, Feb 09 2015 - Wed, Feb 11 2015<br>Comparison<br>Augustant Augustant Unitmodes, September 17, 2014 | Harager Solin Nature<br>Assessed | 3 days |
| Fri, Jan 30 2015                                                                                       | Maragge 3.den Nelson<br>Agensed  | 1 day  |
|                                                                                                    |                                  |        |
|                                                                                                    |                                  |        |
|                                                                                                    |                                  |        |

From the workspace in this feature you can:

- Create a request for time away from work
- Change a pending time away request
- View approved and denied requests
- Check remaining accrual balances

#### Balances

**Balances** displays the amount of time off that an employee has remaining. For example, if you have accrued twelve vacation days per year and have used two days so far, the remaining vacation day balance would be ten.

Employees can review their remaining balance prior to submitting a time away request. You cannot submit a request if there is an insufficient balance for the amount of requested time.

Time away balances can be checked in three different places:

1. Balances – On the My Time Away screen, click Balances. This opens the Balances Panel where balances are displayed.

| Par Terre Anna Canada Canada Sana Anna Anna Anna Anna Anna Anna Ann |                                             |   |
|---------------------------------------------------------------------|---------------------------------------------|---|
| ×                                                                   | MARKET . Equiting listeadore                |   |
| 1                                                                   | Type Unit Account Approved Perding Revealed |   |
| 3 ( ) ( ) ( ) ( ) ( ) ( ) ( ) ( ) ( ) (                             | Tick many 64 63                             |   |
|                                                                     | Acator Den 13 -0 -4                         |   |
|                                                                     |                                             |   |
|                                                                     |                                             |   |
|                                                                     |                                             |   |
|                                                                     |                                             | - |

2. Profile – Select Profile from the Me feature list. The time away balances are displayed in the Balance and Attendance section of Details.

| alance   | s Exp | ning Transact | ons       |          |
|----------|-------|---------------|-----------|----------|
| Type     | Unit  | Accrued       | Remaining | Exceeded |
| Sick     | Hours | 60            | 60        |          |
| Vacation | Days  | 15            | 6         |          |

3. In the Request Window – When a new Time Away request is created on the My Time Away page, the balances are displayed at the bottom of the window.

| Balance  | 5 Exp | iring Transactions |     |         |      |          |         |           |          |
|----------|-------|--------------------|-----|---------|------|----------|---------|-----------|----------|
| Туре     | Unit  | Start              | End | Accrued | Used | Approved | Pending | Remaining | Exceeded |
| Sick     | Hours | 01/01/2014         |     | 60.00   | 0.00 | 0.00     | 0.00    | 60.00     | 0.00     |
| Vacation | Days  | 01/01/2014         |     | 15.00   | 0.00 | 0.00     | 0,00    | 15.00     | 0.00     |

## Request Time Away from Work

Path: My Work > My Time Away

Begin creating a request for time away – in this case, vacation time. Open the My Time Away pane in My Work.

| Hy Tone Away<br>Anne / 111 20000 (Baseron Charlesh Star 1177014 Charlesh Star                        |                                 | 01-    |
|----------------------------------------------------------------------------------------------------|---------------------------------|--------|
| Mon, Feb 09 2015 - Wed, Feb 11 2015<br>Going along<br>Montest Required Wednesday, Segmenter 17, 2014 | Managar John Netson<br>Assessed | 3 days |
| Pri, Jam 30 2015                                                                                     | Manager John Netson<br>Augustel | 1 day  |

All current time away requests, both active and inactive, are displayed. The most important pieces of information on each request are:

- Date(s) of Time Away Displayed in the top left-hand corner of each request
- Type of Request Displayed in the bottom right-hand corner of each request along with a symbol for quick reference
- Status Displayed in the center of the request; the symbol that appears changes as the status of the request is modified
- Length of Time Away Displayed in the right-hand corner of each request

Click on any time away request to view it in more detail.

Click New on the Tool Bar to create a new vacation request.

| iloyae:<br>san:<br>wa:<br>Noyee Cor | Pandar<br>Panding<br>ament |     |              | AB<br>Sta<br>En | Day:<br>Mt: | 7/3/201   | • 55     |      |  |
|-------------------------------------|----------------------------|-----|--------------|-----------------|-------------|-----------|----------|------|--|
| ian:<br>us:<br>Novee Cor            | Panding smeent             |     |              | Sta<br>En       | wt:         | 7/3/201   | 4 35     |      |  |
| us:<br>Aoyee Cor                    | Pending ment               |     |              | En              |             |           |          |      |  |
| iloyee Cor                          | ument                      |     |              |                 | d:          | 7/3/201   | • •      |      |  |
| Novee Cor                           | sment                      |     |              | Tot             | al Hours:   |           |          | 8.00 |  |
|                                     |                            |     |              | Ma              | mager Comm  | vent      |          |      |  |
|                                     |                            |     |              |                 |             |           |          |      |  |
|                                     |                            |     |              |                 |             |           |          |      |  |
| Jalances                            | 67                         |     |              |                 |             |           |          |      |  |
| Balances                            | Expiring Transaction       | E   |              |                 |             |           |          |      |  |
| Type                                | Unit Start                 | Erd | Accrued Used | Approved        | Panding     | Remaining | Exceeded |      |  |
| Sidk                                | Hours 01/01/2014           |     | 60           |                 |             | 60        |          |      |  |
| Vacation 1                          | Days 01/03/2014            |     | 15           |                 |             | 15        |          |      |  |
|                                     |                            |     |              |                 |             |           |          |      |  |
|                                     |                            |     |              |                 |             |           |          |      |  |
|                                     |                            |     |              |                 |             |           |          |      |  |
|                                     |                            |     |              |                 |             |           |          |      |  |
|                                     |                            |     |              |                 |             |           |          |      |  |
|                                     |                            |     |              |                 |             |           |          |      |  |

Complete the fields provided on the Create Request window to submit your request:

- Reason Specify which kind of Time Away is requested.
- Status Displays the current status of the request.
- All Day Checking this check box restricts time away requests to full-day increments while clearing this check box allows you to request a shorter period of time, such as a few hours.
- Start The first date of the requested vacation period.
- End The last date of the requested vacation period (if you are only booking one day away, the start and end date are the same).
- Employee Comment Optional field used to provide any necessary explanation for the time away.

Click the **Save** button in the bottom right-hand corner of the window to submit the request. The request is added to the My Time Away pane and is pending manager approval.

The Balances table that appears on the Create Request window immediately reflects the new request as dates are entered.

## **Request Statuses**

Once a request has been submitted, the Status symbol on the request in My Time Away allows the request to be tracked. The following chart defines the symbols that appear as a status on a time away request:

| lcon         | Status         | Description                                                                                                    |
|--------------|----------------|----------------------------------------------------------------------------------------------------|
| 0            | Pending        | Request has been submitted and is pending manager approval.                                                                          |
| $\checkmark$ | Approved       | The manager has approved the request.                                                                                                |
| ×            | Denied         | The manager has denied the request.                                                                                                  |
| 0            | Cancel Pending | The employee has requested to cancel time away that has already been approved. The cancellation request is pending manager approval. |
| 0            | Cancelled      | The approved time away has been cancelled.                                                                                           |

## **Request a Partial Day Away from Work**

#### Path: My Work > My Time Away

In some cases, employees may only need a few hours away from work for things like doctor's appointments or family commitments. Rather than using a full day away, employees can request a partial day away from work for these types of situations.

Click the New to create a new time away request.

| -72         | UESL     |                 |     |         |          |        |            |           |         |             |   |  |
|-------------|----------|-----------------|-----|---------|----------|--------|------------|-----------|---------|-------------|---|--|
| e Olf Deta  | ale.     |                 |     |         |          |        |            |           |         |             |   |  |
| ployee:     | Pro-     | us Tarier a     | 5   |         |          | All    | Day:       |           |         |             |   |  |
| son:        | 54       | <b>k</b> .*)    |     |         |          | 524    | iti        | 7/10/20   | 114     | 15 12:00 PM |   |  |
| tues:       | 0        | 😑 Pending       |     |         | End      | k-     | 7/10/20    | 14        | 3100 PH |             |   |  |
|             |          |                 |     |         |          | Tot    | al Hours:  |           |         | 3.0         | 0 |  |
| ployee Co   | mment    |                 |     |         |          | Ma     | nager Comm | ient      |         |             |   |  |
| entist Appo | ointment |                 |     |         |          |        |            |           |         |             |   |  |
| Balances    | s Expiri | ng Transactions |     |         |          |        |            |           |         |             |   |  |
| Type        | Unit     | Start           | End | Accrued | Used Apr | proved | Pending    | Remaining | Exceede | xd          |   |  |
| Sidt        | Hours 0  | 11/01/2014      |     | - 64    | 2        |        | 4          | 2 57      |         |             |   |  |
| Vacation    | Days 0   | 11/01/2014      |     | 13      | 5        |        | - 3        | 3 24.03   |         |             |   |  |

When the All Day box is cleared, clocks appear beside the Start and End fields. Use the clocks to set which portion of the day you would like to take away from work.

Select the **Save** button in the bottom right-hand corner of the window to submit the request when finished. The request is added to the My Time Away pane and is pending manager approval.

#### Change a Time Away Request

A time away from work request can be changed or cancelled while it is pending approval by a manager. Once the manager has made a decision about the request, an additional approval process is required to cancel it.

#### **Cancel a Pending Time Away Request**

Path: My Time Away > select request > Delete

All time away requests submitted by an employee are subject to manager approval. When a request is pending manager approval it can be cancelled.

Select the pending time away request and click **Delete**. The pending request is immediately deleted and disappears from both My Time Away and the manager's approval list.

## Edit a Pending Time Away Request

Path: My Time Away > select request > Edit

You can change a time away request if it is still awaiting manager approval.

Select the pending time away request and click Edit.

| Edit Reques                                                     | st                       |                                        |     |         |      |                                     |                                           |          |                  |     |       |   | п |
|-----------------------------------------------------------------|--------------------------|----------------------------------------|-----|---------|------|-------------------------------------|-------------------------------------------|----------|------------------|-----|-------|---|---|
| Time Off Delu<br>Employee:<br>Reason:<br>Status:<br>Employee Co | ania<br>M<br>O<br>amment | une furker a<br>scation • J<br>Pending | 5   |         |      | All I<br>Star<br>End<br>Tota<br>Har | Day:<br>t:<br>i<br>i Hours:<br>tager Comi | sent     | 3/2034<br>592010 | 13  | 16.00 |   |   |
| Visiting fam                                                    | illy memb                | ers.                                   |     |         |      |                                     |                                           |          |                  |     |       |   |   |
| Balances                                                        | 9 Exper                  | ing Transactions                       |     |         |      |                                     |                                           |          |                  |     |       |   |   |
| Type                                                            | Unit Hours               | Start<br>01/01/2014                    | End | Accrued | Used | Approved                            | Pending                                   | Remainin | g Exceed         | led |       |   |   |
| Vacation                                                        | Days                     | 01/01/2014                             |     | 1       | 5    | 0                                   | 6 8                                       | 2        | 10               |     |       |   |   |
|                                                                 |                          |                                        |     |         |      |                                     |                                           |          |                  |     |       |   |   |
|                                                                 |                          |                                        |     |         |      |                                     |                                           |          |                  |     |       |   |   |
|                                                                 |                          |                                        |     |         |      |                                     |                                           |          |                  |     |       | 6 | 2 |

The **Edit Request** window is displayed. Use the **Start** and **End** fields to modify the duration of the request. The request's **Reason** can be modified and you can enter or modify a comment in the **Employee Comment** field.

Click Save to submit the Edit Request.

## **Cancel an Approved Time Away Request**

Path: My Time Away > select request > Delete

Cancelling a time away request that has already been approved by the manager requires an additional approval process.

| Sciect the Approved time dway request that you wish to cancel, once it is sciected, click below | Select the Approved t | time away red | quest that y | ou wish to cancel. | Once it is selected, | , click Delete. |
|-------------------------------------------------------------------------------------------------|-----------------------|---------------|--------------|--------------------|----------------------|-----------------|
|-------------------------------------------------------------------------------------------------|-----------------------|---------------|--------------|--------------------|----------------------|-----------------|

| Divert.                                                    | Brace Parker                                                           | IN THE R. |                     |                |                      |                           |                          |               |            |  |
|------------------------------------------------------------|------------------------------------------------------------------------|-----------|---------------------|----------------|----------------------|---------------------------|--------------------------|---------------|------------|--|
| anto.                                                      | Sidk                                                                   |           |                     |                | Star                 | \$10                      | 7/10/201                 | 4 12:00:00 PM | <b>6</b> 5 |  |
| 200                                                        | Acproved                                                               |           |                     |                | End                  | End: 7/10/2014 3:00:00 PM |                          |               |            |  |
|                                                            | a contract                                                             |           |                     |                | Tota                 | Hours:                    |                          |               | 3.60       |  |
| lovek Comn                                                 | nart                                                                   |           |                     |                | Mar                  | ager Comm                 | ent                      |               |            |  |
| tist Appoint                                               | truent                                                                 |           |                     |                |                      | 10000                     |                          |               |            |  |
|                                                            |                                                                        |           |                     |                |                      |                           |                          |               |            |  |
|                                                            |                                                                        |           |                     |                |                      |                           |                          |               |            |  |
|                                                            |                                                                        |           |                     |                |                      |                           |                          |               |            |  |
| Jalances                                                   |                                                                        |           |                     |                |                      |                           |                          |               |            |  |
| Balances<br>Balances                                       | Expiring Transaction                                                   |           |                     |                |                      |                           |                          |               |            |  |
| Balances<br>Balances                                       | Expiring Transaction                                                   | n End     | Accused             | Used           | Approved             | Pending                   | Remaining                | Exceeded      |            |  |
| Balances<br>Balances<br>Type un<br>Sick He                 | Expiring Transaction<br>nit Start<br>surs 01/01/2014                   | n Ind     | Accrued             | Used           | Approved             | Pending                   | Remaining<br>57          | Ecceded       |            |  |
| Balances<br>Dalances<br>Type: Un<br>Sick Ho<br>Vacation Da | Expiring Transaction<br>nit Start<br>ours 01/01/2014<br>ava 01/01/2014 | n.<br>End | Accrued<br>60       | Used<br>0      | Approved             | Pending<br>13             | Remaining<br>57<br>13.67 | Exceeded      |            |  |
| Balances<br>Balances<br>Type: Ur<br>Sick He<br>Vacation Da | Expiring Transaction<br>nit Start<br>ours 01/01/2014<br>avs 01/01/2014 | n<br>End  | Accrued<br>6        | Used<br>0      | Approved<br>-0<br>-1 | Pending                   | Remaining<br>57<br>13.67 | Exceeded      |            |  |
| Balances<br>Dalances<br>Type SP<br>SIdk He<br>Vacation Da  | Expiring Transaction<br>nit Start<br>surs 01/01/2014<br>ave 01/01/2014 | n<br>End  | Accrued<br>6        | Used<br>0<br>5 | Approved<br>-J<br>-1 | Pending<br>)<br>I -,33    | Remaining<br>57<br>13.67 | Exceeded      |            |  |
| Balances<br>Balances<br>Type Sit<br>Sick He<br>Vacation Da | Expiring Transaction<br>nit Start<br>surs 01/01/2014<br>ave 01/01/2014 | n<br>End  | Accrued<br>60<br>11 | Used<br>0<br>5 | Approved<br>-J<br>-1 | Pending<br>33             | Remaining<br>57<br>13.67 | Esceeded      |            |  |
| Balances<br>Balances<br>Type Sit<br>Sick He<br>Vacation Da | Expiring Transaction<br>nit Start<br>sum 01/01/2014<br>ave 01/01/2014  | n.<br>End | Accrued<br>6        | Used<br>0<br>5 | Approved<br>-J<br>-1 | Pending<br>1<br>33        | Remaining<br>57<br>13.67 | Exceeded      |            |  |
| Balances<br>Balances<br>Type Sir<br>Sick He<br>Vacation Da | Expiring Transaction<br>nit Start<br>ours 01/01/2014<br>avs 01/01/2014 | n<br>Del  | Account<br>60<br>11 | Used<br>0<br>5 | Approved<br>-J<br>-1 | Pending<br>)<br>1 -,33    | Remaining<br>57<br>13.67 | Encoulded     |            |  |

The **Cancel Request** window is displayed. Review the details of the request and click **Save** to submit the cancellation request.

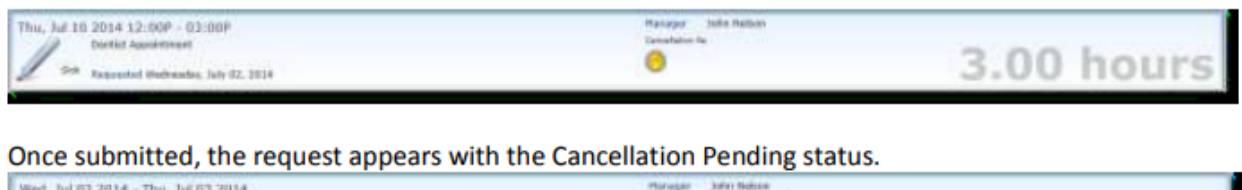

| Wed, Jul 67 2014 - Thu, Jul 63 2014      | Terranet Sarry for your have | and the second second |
|------------------------------------------|------------------------------|-----------------------|
| William Becaused Wednesder, Lay 02, 2014 |                              | 2 days                |

When the manager has approved the cancellation request, the status is changed to Canceled.